# SIEMENS

## S Návod k obsluze

## RDE100..

RDE100.. – elektronický regulátor umožňující nastavit požadovanou prostorovou teplotu kdykoliv si přejete. K dispozici je několik spínacích šablon, které je možné přizpůsobit podle vašich individuálních potřeb.

|       | 1. Displej                    |                                                                   |              |                                                                      |
|-------|-------------------------------|-------------------------------------------------------------------|--------------|----------------------------------------------------------------------|
|       |                               | Symbol vybitých<br>baterií<br>(pouze verze<br>napájené bateriemi) | 0800         | Zobrazení času                                                       |
|       | ሳ                             | Ochrana proti<br>zamrznutí (vytápění)<br>je aktivní               | am<br>pm     | Dopoledne: 12-ti hodinový formát<br>Odpoledne: 12-ti hodinový formát |
|       | AUTO                          | Automatický režim                                                 | ALL          | Potvrzení                                                            |
| N 222 |                               | Zobrazení a nastavení<br>časového programu                        | °F           | Prostorová teplota ve stupních<br>Fahrenheita                        |
|       | 桊                             | Komfortní režim                                                   | °C           | Prostorová teplota ve stupních<br>Celsia                             |
|       | C                             | Útlumový režim                                                    | t            | Ovládací tlačítka uzamknuta                                          |
|       | mode                          | Opustit menu                                                      | 245          | Zobrazení prostorové teploty,<br>žádané teploty, atd.                |
|       | Ð                             | Aktivace externího<br>vstupu                                      | <u> </u>     | Vytápění ZAP                                                         |
|       |                               | Nastavení trvalé<br>žádané teploty                                | 1234567      | 1 = Pondělí / 7 = Neděle                                             |
|       | $\bigcirc$                    | Nastavení dne a času                                              | 0 6 12 10 24 | Časová osa                                                           |
|       | [[_]]                         | Nastavení<br>prázdninového režimu                                 |              | Aktuální prostorová teplota                                          |
|       | 2. Mode - změna druhu provozu |                                                                   |              |                                                                      |
|       | 3. Set - nastavení            |                                                                   |              |                                                                      |
|       | 4. Ok - potvrzení hodnoty     |                                                                   |              |                                                                      |
|       | 5. Snížení hodnoty            |                                                                   |              |                                                                      |
|       | 6. Zvýšení hodnoty            |                                                                   |              |                                                                      |
|       | 7. Držák baterií              |                                                                   |              |                                                                      |

#### Chcete nastavit čas a den?

| set  | Postupujte následovně:                                                               |
|------|--------------------------------------------------------------------------------------|
| ok   | Stiskněte set a vyberte                                                              |
| +    | Stiskněte ok, bliká zobrazení času                                                   |
| -    | Pro nastavení času stiskněte + nebo –                                                |
| mode | Stiskněte ok pro potvrzení                                                           |
|      | Bliká den v týdnu, tlačítkem + nebo – vyberte požadovaný den                         |
|      | Stiskněte ok pro uložení                                                             |
|      | Stiskněte mode pro opuštění menu nebo počkejte, až regulátor opustí menu automaticky |

#### Chcete uzamknout ovládací tlačítka?

| mode | Pro uzamknutí ovládacích tlačítek stiskněte a podržte tlačítko mode alespoň na 7 sekund. Pro odemknutí postupujte stejně.      |
|------|----------------------------------------------------------------------------------------------------|
|      | Když jsou tlačítka uzamknuta, pracuje regulátor normálně. Není ale možné provádět jakékoliv změny nastavení, dokud se tlačítka |
|      | opět neodemknou.                                                                                                    |

#### Je vám příliš horko nebo chladno?

| +<br>-            | Stisknutím tlačítek + nebo – můžete dočasně zvýšit<br>nebo snížit žádanou teplotu v krocích po 0,5 °C / 1<br>Æ Postunuite pásledovně:                      |
|-------------------|----------------------------------------------------------------------------------------------------|
| ok<br>set<br>mode | <ul> <li>K nastavení žádané teploty stiskněte + nebo – .<br/>S následující změnou druhu provozu se toto<br/>nastavení vrátí na původní hodnotu.</li> </ul> |
| mode              | <ul> <li>Stiskněte ok, set nebo mode pro uložení<br/>hodnoty nebo počkejte, dokud regulátor neopustí<br/>menu automaticky.</li> </ul>                      |
|                   | <ul> <li>Pro uzamknutí žádaných teplot použijte<br/>parametry P05 a P07.</li> </ul>                                                                        |

#### Chcete změnit druh provozu?

| mode | Termostat nabizi Komfortni rezim, Utlumovy rezim,                                                                                                    |
|------|----------------------------------------------------------------------------------------------------|
|      | Automatický režim. Přepnutí mezi provozními režimy                                                                                                    |
|      | lze ručně provést tlačítkem <b>mode</b> .                                                                                                    |
|      | Komfortní režim je trvalá regulace (24 h) na<br>komfortní žádanou teplotu (např. 20 °C). Tento režim<br>vyberte, jestliže chcete udržovat komfortní teplotu<br>nepřetržitě bez časového programu. Používá se |
|      | například během přítomnosti užívatele.                                                                                                    |
|      | C Útlumový režim je trvalá regulace (24 h) na                                                                                                    |
|      | útlumovou žádanou teplotu (např. 18 °C). Tento režim                                                                                                    |
|      | vyberte, jestliže chcete udržovat útlumovou teplotu                                                                                                    |
|      | nepřetržitě bez časového programu.                                                                                                    |
|      | Používá se během nepřítomnosti uživatele, nebo                                                                                                    |
|      | například v noci.                                                                                                    |
|      | ()                                                                                                    |
|      | AUTO V automatickém režimu regulátor automaticky                                                                                                    |
|      | přepíná mezi Komfortní a Utlumovou teplotou podle                                                                                                    |
| _    | nastaveného časového programu.                                                                                                    |
|      | Poznámka:                                                                                                    |
|      | Ochrana proti zamrznutí je funkce, která je v pozadí                                                                                                    |
|      | stále aktivní. Jakmile prostorová teplota poklesne pod                                                                                                    |
|      | 5 °C, regulátor automaticky aktivuje vytápění <u>∭</u> .                                                                                                    |

#### Chcete nastavit trvalé žádané teploty?

| set  | <ul> <li>Stiskněte set a vyberte ()</li> </ul>                                                               |
|------|----------------------------------------------------------------------------------------------------|
| ok   | <ul> <li>Stiskněte ok pro potvrzení</li> </ul>                                                               |
| +    | <ul> <li>Stiskněte mode pro výběr provozního režimu,<br/>Komfort nebo Útlum</li> </ul>                       |
| mode | <ul> <li>Stiskněte + nebo – k nastavení trvalé žádané<br/>teploty.</li> </ul>                                |
|      | <ul> <li>Stiskněte ok pro potvrzení</li> </ul>                                                               |
|      | <ul> <li>Stiskněte mode pro opuštění menu nebo<br/>počkejte, až regulátor opustí menu automaticky</li> </ul> |
| !    | Poznámka: Tyto trvalé žádané teploty se používají<br>během Automatického režimu s časovým programem          |
|      | ·                                                                                                    |

#### Typy na úspory bez ztráty komfortu

 Během topné sezóny zvolte Automatický režim a nastavte časový program podle běžného provozu vaší domácnosti

 Při delší nepřítomnosti a v letním období nastavte Útlumový režim

#### Chcete nastavit prázdninový režim?

| set  | Prázdninový režim použijte k nastavení regulátoru na                                                                                                    |
|------|----------------------------------------------------------------------------------------------------|
| ok   | konstantní teplotu během vaší nepřítomnosti.                                                                                                    |
| +    | <ul> <li>Stiskněte set a vyberte [<sup>1</sup>]</li> </ul>                                                                                                    |
| _    | <ul> <li>Stiskněte ok pro potvrzení</li> </ul>                                                                                                    |
| mode | <ul> <li>Stiskněte + nebo – pro nastavení žádané teploty</li> </ul>                                                                                                    |
| moue | <ul> <li>Stiskněte ok pro potvrzení</li> </ul>                                                                                                    |
|      | <ul> <li>Tlačítky + nebo – nastavte, kolik dnů budete na<br/>dovolené (Poznámka: 0 = Prázdninový režim<br/>VYP)</li> </ul>                                                                                                    |
|      | <ul> <li>Stiskněte ok pro uložení</li> </ul>                                                                                                    |
|      | <ul> <li>Jakmile se aktivuje prázdninový režim, zobrazí<br/>se na displeji zbývající dny</li> </ul>                                                                                                    |
| !    | <b>Poznámka:</b> Pokud se během prázdninového režimu stiskne tlačítko <b>mode</b> , funkce se vypne a zmizí symbol                                                                                                    |
|      | Pokud jsou obě hodnoty komfortní a útlumové žádané<br>teploty uzamčeny, je nejnižší uzamčená hodnota<br>žádaná teplota pro prázdninový režim. Žádanou<br>teplotu můžete nastavit od 5 °C do nejnižší uzamknuté<br>hodnoty žádané teploty. |

#### Chcete nastavit svůj vlastní časový program? Varianta 1: Rozdílný časový program pro každý den v týdnu

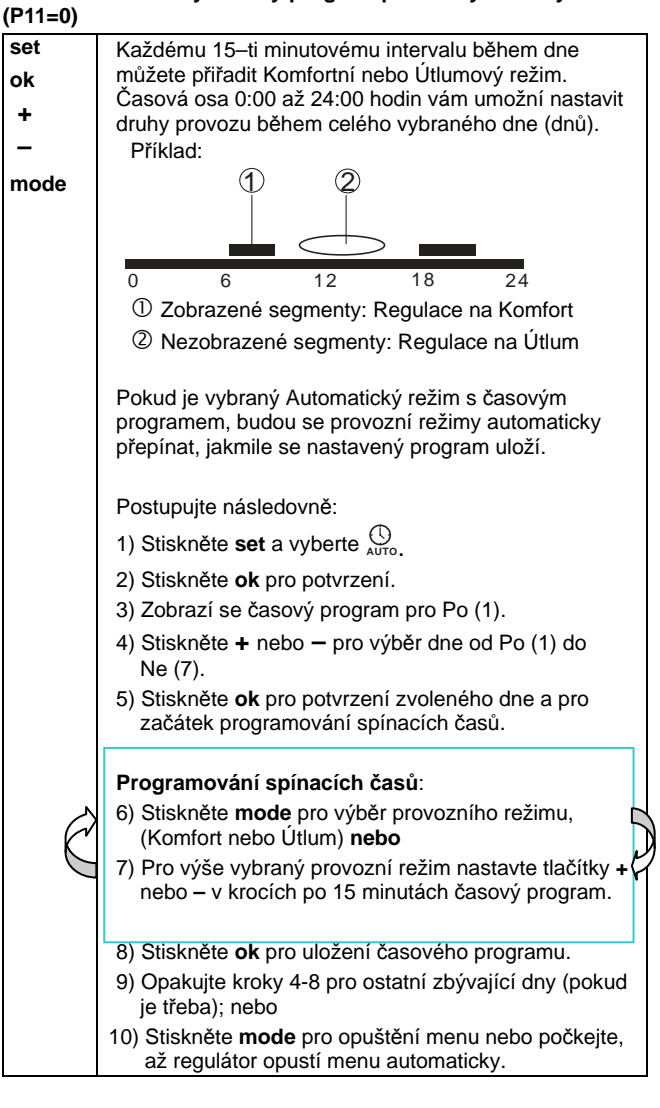

#### Varianta 2: Stejný časový program pro všech 7 dnů (P11=1)

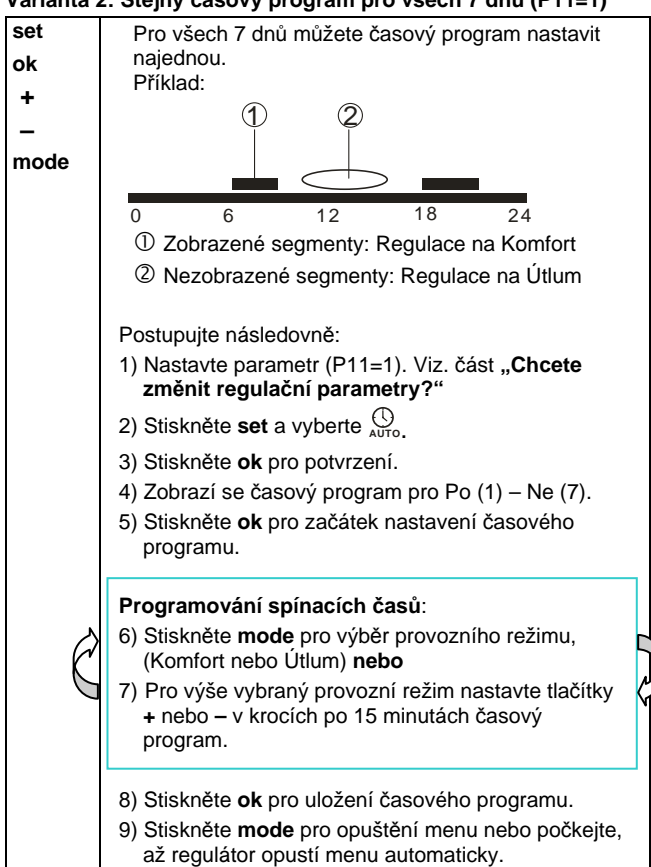

#### Varianta 3: Časový program pro 5 a 2 dny (P11=2)

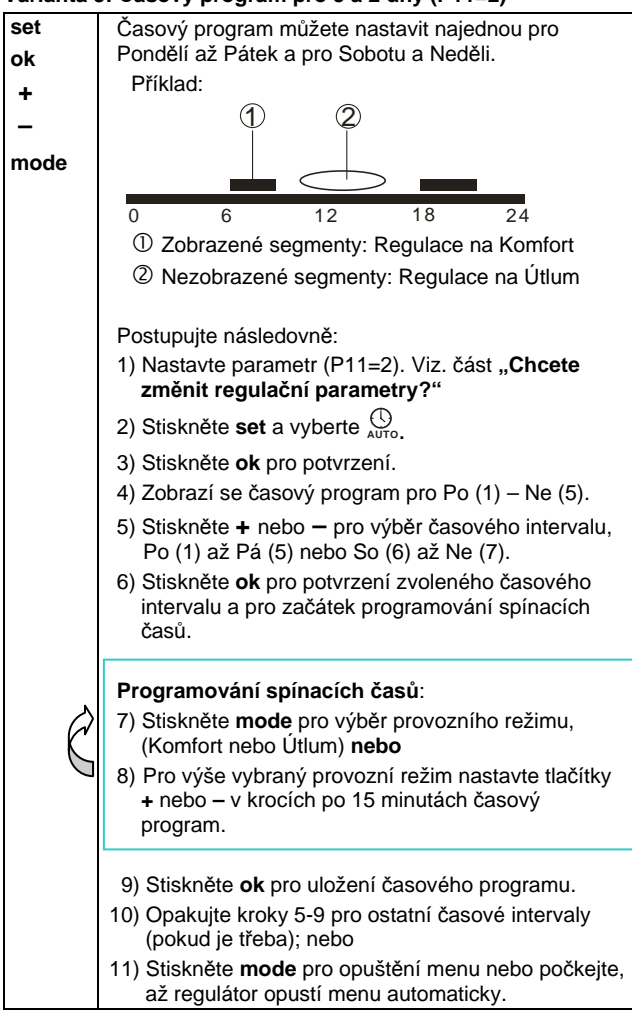

#### Tovární nastavení týdenního časového programu

| Nastavení | Den/dny         | Komfortní režim                      | Útlumový režim                       |
|-----------|-----------------|--------------------------------------|--------------------------------------|
| z výroby  | Po (1) – Pá (5) | 6:00 – 8:00 hod<br>17:00 – 22:00 hod | 22:00 – 6:00 hod<br>8:00 – 17:00 hod |
|           | So (6) – Ne (7) | 7:00 – 22:00 hod                     | 22:00 – 7:00 hod                     |

#### Zobrazil se na displeji symbol 📺 ? (Pouze pro verze napájené bateriemi)

Symbol 🔲 se zobrazí, jestliže jsou vybité baterie. Vyměňte je za 2 nové alkalické baterie typu AAA. Postupujte následovně:

- Vezměte 2 nové alkalické baterie typu AAA.
- Vysuňte držák baterií, vyjměte baterie, vložte nové baterie a do 1,5 minut zasuňte držák baterií zpět
- Vybité baterie likvidujte v souladu s předpisy pro nakládání s nebezpečnými odpady.

## Chcete změnit nastavení regulačních parametrů?

| +          | Jestliže chcete změnit regulační parametry,<br>postupujte následovně:                                                                                                    |  |  |
|------------|----------------------------------------------------------------------------------------------------|--|--|
| ok<br>mode | <ul> <li>Stiskněte na 5 sekund současně tlačítka + a -</li> <li>Uvolněte je, v dolní části se zobrazí parametr<br/>"P01"</li> </ul>                                       |  |  |
|            | <ul> <li>Tlačítky + nebo – vyberte parametr, který chcete<br/>upravit</li> </ul>                                                                                          |  |  |
|            | Tlačítkem <b>ok</b> potvrďte výběr tohoto parametru                                                                                                    |  |  |
|            | Tlačítkem + nebo – nastavte hodnotu                                                                                                    |  |  |
|            | <ul> <li>Tlačítkem ok potvrdíte a uložíte nastavenou<br/>hodnotu</li> </ul>                                                                                               |  |  |
|            | <ul> <li>Stiskněte mode pro opuštění menu úpravy<br/>parametrů bez uložení nastavených hodnot nebo<br/>počkejte, dokud regulátor neopustí menu<br/>automaticky</li> </ul> |  |  |

#### Seznam regulačních parametrů

| Parametr<br>č. | Popis                                                                                                    | Rozsah nastavení<br>(tovární nastavení)                                                     |
|----------------|----------------------------------------------------------------------------------------------------|---------------------------------------------------------------------------------------------|
| P01            | Formát času                                                                                                    | 1 = 24:00 hod (tovární<br>nastavení)<br>2 = 12:00 AM/PM                                     |
| P02            | Volba ℃ nebo ℉                                                                                                    | 1 = ℃ (tovární nastavení)<br>2 = 뚜                                                          |
| P03            | Zobrazení teploty na<br>displeji                                                                                                    | 1 = prostorová teplota (tovární<br>nastavení)<br>2 = žádaná teplota                         |
| P04            | Kalibrace teplotního<br>čidla                                                                                                    | -33 °C<br>V krocích po 0,5 °C<br>(-614,44 °C, po 1 °F)<br>Nastavení z výroby: 0 °C          |
| P06            | Uzamknutí komfortní<br>žádané teploty                                                                                                    | 0 = VYP (tovární nastavení)<br>1 = ZAP → uzamknutí trvalé<br>žádané teploty                 |
| P08            | Uzamknutí útlumové<br>žádané teploty                                                                                                    | 0 = VYP (tovární nastavení)<br>1 = ZAP → uzamknutí trvalé<br>žádané teploty                 |
| P09            | Akustická signalizace                                                                                                    | 0 = VYP<br>1 = ZAP (tovární nastavení)                                                      |
| P10            | Zobrazení symbolu<br>Ochrany proti<br>zamrznutí                                                                                                    | 0 = VYP (tovární nastavení)<br>1 = ZAP                                                      |
| P11            | Typ časového<br>programu                                                                                                    | 0 = Jednotlivé dny (tovární<br>nastavení)<br>1 = Všech 7 dnů stejně<br>2 = 5 - 2 dny stejně |
| P12            | Pravidelné protočení<br>čerpadla (ochrana<br>proti zatuhnutí)                                                                                            | 0 = VYP (tovární nastavení)<br>1 = ZAP                                                      |
| P14            | X1 Externí vstup<br>(pouze RDE100.1)                                                                                                    | 0 = Nepoužívá se<br>1 = Oddělené teplotní čidlo<br>2 = Digitální vstup                      |
| P15            | Omezení teploty<br>(pouze RDE100.1)                                                                                                    | 0 = VYP (tovární nastavení)                                                                 |
| P16            | Omezení maximální<br>teploty pro podlahové<br>vytápění (pouze<br>RDE100.1)                                                                               | 3560 ℃, po 1 ℃ nebo<br>95140 F, po 1 F<br>Nastavení z výroby: 55 ℃                          |
| P17            | Okenní spínač, typ<br>kontaktů (pouze RDE<br>100.1)                                                                                                    | 0 = Spínací (NO) (tovární<br>nastavení)<br>1 = Rozpínací (NC)                               |
| P21            | Interval snímání<br>dotykových tlačítek<br>(pouze pro<br>RDE100.1)<br>Poznámka: Častější<br>snímání dotykových<br>tlačítek snižuje<br>životnost baterií. | 0.2 = 0,25 s<br>0.5 = 0,5 s<br>1.0 = 1,0 s (tovární nast.)<br>1,5 = 1,5 s                   |
| P22            | Návrat k továrnímu<br>nastavení                                                                                                    | 0 = VYP (tovární nastavení)<br>1 = Reset na tovární hodnoty                                 |
| P23            | Informace o verzi<br>software                                                                                                    | Není možné žádné nastavení                                                                  |

4/4